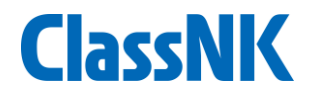

## Guidance for submitting SEEMP Part II & III (Initial approval for new building, company change)

### ClassNK MRV Portal Support Desk Jan/2023

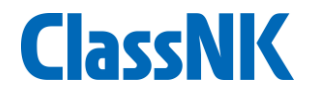

### **1. Procedure for submitting SEEMP Part II&III**

### Procedure for submitting SEEMP Part II&III (1/7) **lassNK**

Users can submit SEEMP Part II and III for Initial approval for newly registered ships at the time of a newbuilding or company change.

- 1
- On "User information Ship List" tab, click "Add Ship" button to register the new vessel.
- 2 After registering the vessel, click "SEEMP approval application".

| ClassNK MRV           | Porta | [TRIAL] Ver.2     | 2.3.0 - 2022/07/25  | 💪 User's Guide | 🕞 Video Manual | 😯 In | quiry    |                     |        |                   |          |                          |                |                            | Logo |
|-----------------------|-------|-------------------|---------------------|----------------|----------------|------|----------|---------------------|--------|-------------------|----------|--------------------------|----------------|----------------------------|------|
| lonitoring            | × 📀   | Ship List         |                     |                |                |      |          |                     |        |                   |          |                          |                |                            |      |
| U MP(Monitoring Plan) | ~ _   |                   |                     |                |                |      |          |                     |        |                   |          |                          |                |                            |      |
| U Emission Report     | ~     | List of registere | d ships             |                | _              |      |          |                     |        |                   |          |                          |                | 30 Sh                      | lips |
| EEMP                  | ~     | Ship              |                     |                |                |      |          | IMO No.             |        |                   |          |                          |                |                            |      |
| MO DCS Annual Report  | ~     | EUMRV             | Type of Ship(EUMRV) |                |                | ~    |          | IMO-DCS             | Тур    | be of Ship(IMO-DC | S)       |                          | ~              | Search                     |      |
| nvoice                | ~     |                   |                     |                |                | ŀ    | Applied  | l Regulation        |        |                   |          |                          |                |                            |      |
| ser Information       | ~     |                   |                     |                |                | E    | EUMRV    | Type of Ship(EUMRV) |        |                   | IMO-DCS  | Type of Ship(IMO-DCS)    |                |                            |      |
| Company Data          |       | IMO No. Ship n    | <u>iame</u>         |                |                | Flag |          |                     | ~      |                   |          |                          | ~ [70]         |                            | -    |
| Ship List             |       | 91                |                     |                | Ship Detail    | AN   |          | Bulk carrier        | ~      | Edit MP           | ~        | Other<br>CHIP CARE       |                | SEEMP approval application |      |
| Sub User List         |       | 92                |                     |                | Ship Detail    | PN   |          |                     | $\sim$ |                   |          | General Cargo Ship       | ~              | SEEMP approval application |      |
| Alert Setting         |       | 92                |                     |                | Ship Detail M  | HL   |          |                     | ~      |                   | ~        | Bulk Carrier             | ~              | SEEMP approval application |      |
|                       |       | 92                |                     |                | Ship Detail    | PN   |          | Vehicle carrier     | ~      | Edit MP           |          | Ro-ro Cargo Ship Vehicle | ~              | SEEMP approval application | j –  |
|                       |       | 92                |                     |                | Ship Detail    | PN   | <b>V</b> | Vehicle carrier     | $\sim$ | Edit MP           | ~        | Ro-ro Cargo Ship Vehicle | ~              | SEEMP approval application | j –  |
|                       |       | 92                |                     |                | Ship Detail    | PN   |          |                     | $\sim$ |                   |          | Ro-ro Cargo Ship Vehicle | ~              | SEEMP approval application | 1    |
|                       |       | 93                |                     |                | Ship Detail P. | AN   |          |                     | $\sim$ |                   | ~        | Other                    | ✓ CHIP CARRIER | SEEMP approval application |      |
|                       |       | 93                |                     |                | Ship Detail    | PN   |          |                     | $\sim$ |                   |          | Other                    | ~              | SEEMP approval application | 1    |
|                       |       | 93                |                     |                | Ship Detail M  | HL   |          |                     | $\sim$ |                   | 1        | Bulk Carrier             | ~              | SEEMP approval application | 1    |
|                       |       | 93                |                     |                | Ship Detail J  | PN   |          | Vehicle carrier     | ~      | Edit MP           | <b>V</b> | Ro-ro Cargo Ship Vehicle | ~              | SEEMP approval application |      |
|                       |       | 93                |                     |                | Ship Detail P  | AN   | ~        | Vehicle carrier     | ~      | Edit MP           | ~        | Ro-ro Cargo Ship Vehicle | ~              | SEEMP approval application |      |
|                       |       | 94                |                     |                | Ship Detail J  | PN   |          |                     | ~      |                   | <b>V</b> | Bulk Carrier             | ~              | SEEMP approval application |      |
|                       |       | 94                |                     |                | Ship Detail    | PN   |          |                     | ~      |                   |          | Bulk Carrier             | ~              | SEEMP approval application |      |
|                       |       | 95                |                     |                | Ship Detail    |      |          | Vehicle carrier     | ~      | Edit MP           |          | Ro-ro Cargo Ship Venicie | ~              | SEEMP approval application |      |
|                       |       | 95                |                     |                | Ship Detail    |      |          |                     | ~      |                   |          | Bulk Carrier             | <b>*</b>       | SEEMP approval application |      |
|                       |       | 96                |                     |                | Ship Detail    | AN   |          | Vehicle carrier     | v      | Edit MP           |          | Ro-ro Cargo Ship Vehicle | ×              | SEEMP approval application |      |
|                       |       | 96                |                     |                | Ship Detail    | PN   |          | Vehicle carrier     | ~      | Edit MP           |          | Ro-ro Cargo Ship Vehicle | ~              | SEEMP approva application  | _    |
|                       |       | 9e                |                     |                | Shin Detail P  | ΔN   |          | Vehicle carrier     | ~      | Edit MP           |          | Ro-ro Cargo Shin Vehicle | v              | SEEMP approva application  |      |
|                       |       | Print application | n information Edi   | it Log         |                |      |          |                     |        |                   |          |                          | Save           | Get NK's data              | p    |

### Procedure for submitting SEEMP Part II&III (2/7) ClassNK

Please select "Initial approval (New building)" or "Initial approval (Existing ship)" Please select both "Part II" and "Part III" then click "Apply".

In case when you submit "Part III" only, please select Part III only

| 8 | <br>                     |                    |             |                |              |          |       |                        |       | III LISOODE 78 WM Minatova Shi |
|---|--------------------------|--------------------|-------------|----------------|--------------|----------|-------|------------------------|-------|--------------------------------|
|   |                          |                    |             |                |              |          |       |                        |       |                                |
|   | Ship List                |                    |             |                |              |          |       |                        |       |                                |
|   |                          |                    |             |                |              |          |       |                        |       |                                |
|   |                          |                    |             |                |              |          |       |                        |       |                                |
|   |                          |                    |             |                |              |          |       |                        |       |                                |
|   |                          |                    |             | ~              |              |          |       |                        | ~     | Search                         |
|   |                          |                    |             |                |              |          |       |                        |       |                                |
|   |                          |                    |             |                |              |          |       |                        |       |                                |
|   |                          |                    | 1           |                |              | ~        |       |                        | ×     |                                |
|   |                          | Ship               | Detail Bl   |                |              | ~        |       |                        | ~     | SEEMP approval application     |
|   | 0000001 NK Bulker        | Ship               | Detail PA   | N              | Bulk carrier | ✓ Edit M | P     | Bulk Carrier           | ~     | SEEMP approval application     |
|   | 0000002 NK Tanker        | Apply for SEEMP an | proval      |                |              |          | 6     | 9 Tanker               | ~     | SEEMP approval application     |
|   | 0000003 NK MARU          |                    | Initial ann | roval (Existin | a shin)      |          |       | General Cargo Ship     | ~     | SEEMP approval application     |
|   | IIIIII NK Flower         | ind of Application | Indui upp   |                |              | · ·      |       | Ro-ro Passenger Ship   | ~     | SEEMP approval application     |
|   | 9343479 NK PCC           |                    | Part II     | Part III       | L            |          |       | Ro-ro Cargo Ship Vehic | e ( 🗸 | SEEMP approval application     |
|   | 9397987 AT LUCKY         | hip                | NK Contai   | ner 1          |              | $\sim$   | Apply | Ro-ro Cargo Ship Vehic |       | SEEMP approval application     |
|   | 9415650 Mid PCC          |                    |             |                |              |          |       | Ro-ro Cargo Ship Venic |       |                                |
|   | 9749611 NK General Cargo | chie               | Detail DA   |                |              |          |       | Befrigerated Cargo Car |       |                                |
|   |                          | SIII               | Detail PA   |                |              |          |       |                        |       |                                |
|   |                          | Ship               |             |                |              |          |       |                        |       |                                |
|   |                          | Ship               | Detail PA   |                |              |          |       |                        |       |                                |
|   |                          | Ship               | Detail RI   |                |              |          |       |                        | ×     | SEEMP approval application     |
|   |                          | Ship               | Detail S4   |                |              | Edit M   | P     |                        |       | SEEMP approval application     |
|   |                          | Comp               |             |                |              |          |       |                        |       |                                |

1

2

3

### Procedure for submitting SEEMP Part II&III (3/7) ClassNK

Information regarding application / billing address are shown.

- ① Please click "Billing Address" to confirm billing address info.
- $\widehat{2}$  You can add email addresses(up to 3) to which invoice will be sent.
- ③ Please click "Next".
- ④ If the user would like to delete this SEEMP, please click "Delete".

| 🎦 NK-EUMRV Verify   日本海事     | [協会 - 職場 -            | Microsoft Edge         |            |                     |           |                                |         |              | —          |                | $\times$            |
|------------------------------|-----------------------|------------------------|------------|---------------------|-----------|--------------------------------|---------|--------------|------------|----------------|---------------------|
| f https://eumrv06.ship       | odatacenter.          | com/portal/EUF0810     | 00.aspx    |                     |           |                                |         |              |            | A              | Q                   |
| ClassNK MRV Port             | al <sub>[TRIAL]</sub> | Ver.2.3.0 - 2022/07/25 | 📙 User's G | Guide 🕟 Video Man   | ual 💡 I   | nquiry                         |         | <b>≜</b> ≡   | US000678 V | WM Minato<br>C | va Shinii<br>Logout |
| Monitoring 🛛 💙 🔇             | SEEMP SH              | nip : NK LPG(9848998)  |            |                     |           |                                |         | Back to list | << Frev    | Next           | >>                  |
| EU MP(Monitoring Plan)       |                       |                        |            |                     |           |                                |         |              |            |                |                     |
| EU Emission Report           | WorkFlow              | 1                      |            |                     |           |                                |         | Billing      | address    | Save           |                     |
| SEEMP Y                      | Status                | Draft                  |            | Registry date       | 2022/07   | 7/26                           |         |              |            |                |                     |
| Generate standard SEEMP III  | Update                | 2022/07/26 08:52       |            | Ship Information    |           |                                |         |              |            |                |                     |
| Apply for SEEMP approval *21 |                       |                        |            | Ship Name           | NK LPG    |                                | IMO No. | 9848998      |            |                |                     |
| new items.                   |                       |                        |            | Company Name        | SHIP DA   | TA CENTER CO., LTD.            |         |              |            |                |                     |
| ALL SEEMP                    |                       |                        |            | Flag                | Panama    |                                |         |              |            |                |                     |
| Template download            |                       |                        |            | Work Record         |           |                                |         |              |            |                |                     |
| IMO DCS Annual Report        |                       |                        |            | Kind of Application | 2         | Initial approval (Existing shi | p)      | ~            |            |                |                     |
| Invoice Y                    |                       |                        |            | Kind of Application |           | 🗌 Part II 🖉 Part III           |         |              |            |                |                     |
| User Information             |                       |                        |            | Remarks             |           |                                |         |              |            |                |                     |
|                              |                       |                        |            | Email address for   | · invoice | notification                   |         |              |            |                |                     |
|                              |                       |                        |            | E-mail              | [         |                                |         |              |            |                |                     |
|                              |                       |                        |            |                     |           |                                |         |              | 4          | Delet          | te                  |

### Procedure for submitting SEEMP Part II&III (4/7) ClassNK

The next page shows the ship particular information.

- ① This is registered information on ClassNK MRV Portal.
- 2 Sea web and/or NKSHIPS database information is shown for reference.
- ③ Please select monitoring method of fuel consumption for SEEMP Part II.
- (4) The user can edit ship particular(1) from "Ship detail" button.
- (5) If you'd like to prepare SEEMP Part III by using NK's standard template function, click "Part III information" (details from page 7). If you submit SEEMP Part III prepared using your own format, upload it referring to page 9.

|                       | Porta | [TRIAL]  | Ver.2.3.0 - 2022/07/27  | 📙 User's Guide 🛛 🕟 🛚                      | /ideo Manual 🛛 🔞 Inquiry      |                            |                                                                                                    |                              |
|-----------------------|-------|----------|-------------------------|-------------------------------------------|-------------------------------|----------------------------|----------------------------------------------------------------------------------------------------|------------------------------|
| onitoring             | × 🔇   | SEEMP Sh | nip : NK Container 1(98 | 97937)                                    |                               |                            |                                                                                                    | Back to list << Pre/ Next >> |
| J MP(Monitoring Plan) | × []  |          |                         |                                           |                               |                            |                                                                                                    |                              |
| J Emission Report     | ~     | WorkFlow |                         |                                           |                               |                            | (5) Part III i                                                                                                    | information Ship detail Save |
| ЕМР                   | ~     | Status   | Draft                   |                                           |                               |                            | Ŭ                                                                                                    | <b>–––––––</b>               |
| 40 DCS Annual Report  | ~     | Last     | 2022/07/28 08:32        | Ship Particulars                          |                               |                            |                                                                                                    |                              |
| voice                 | ~     | opuate   |                         | Class No.                                 |                               | 000000                     | BSS Data                                                                                                    | NK's Data                    |
| ser Information       |       |          |                         | IMO No. *                                 |                               | 9897937                    | _                                                                                                    |                              |
|                       |       |          |                         | Name of ship *                            |                               | NK Container 1             |                                                                                                    |                              |
| company Data          |       |          |                         | Class *                                   |                               | NKK                        |                                                                                                    |                              |
| Ship List             | _     |          |                         | C                                         |                               | SHIP DATA CENTER CO., LTD. |                                                                                                    | C                            |
| ub User List          |       |          |                         | Company ~                                 |                               |                            | termine the second                                                                                                    |                              |
| lert Setting          |       |          |                         | FLAG / PORT *                             |                               | Belize / Belize            | the second second second second second second second second second second second second second second second se                                                                                                    |                              |
|                       |       |          |                         | Distinctive numbe<br>( Call sign / Offici | r or letters<br>al number ) * | test / test                | _                                                                                                    |                              |
|                       |       |          |                         | Gross tonnage *                           |                               | 100000                     |                                                                                                    |                              |
|                       |       |          |                         | Net tonnage                               |                               | 6000                       |                                                                                                    |                              |
|                       |       |          |                         | Deadweight *                              |                               | 1200                       | <b>E</b>                                                                                                    |                              |
|                       |       |          |                         | EEDI (gCO2/t.nm)                          | )                             | 7.9                        |                                                                                                    |                              |
|                       |       |          |                         | Ship type                                 |                               | Container ship             |                                                                                                    |                              |
|                       |       |          |                         | Ice class (if applic                      | able)                         |                            |                                                                                                    | -                            |
|                       |       |          |                         | Shipyard                                  |                               |                            |                                                                                                    | 1                            |
|                       |       |          |                         | Hull No.                                  |                               |                            | _                                                                                                    |                              |
|                       |       |          |                         | Method used to m                          | easure fuel oil consumption   |                            | ×                                                                                                    |                              |
|                       |       |          |                         |                                           | 2023                          | -<br>6 10                  |                                                                                                    |                              |
|                       |       |          |                         | Required CII                              | 2024                          | 6.06                       |                                                                                                    |                              |
|                       |       |          |                         |                                           | 2025                          | 5.93                       |                                                                                                    |                              |
|                       |       |          |                         | Attained CII                              |                               |                            | A state of the second second secon |                              |

### **SEEMP Part III** NK's standard template function(1)

- ) Please input the department and personnel (or title) responsible.
- Please confirm the default entry of "Three-year implementation Plan". If not suitable, you can edit it by selecting "Edit" radio-box.
- ③ Please select suitable measures on "List of measures---". Please click "Add" when you want to select multiple measures.(You can select any measures. At least one is to be selected.)

| assNK M            | Generate standa    | rd SEEMP Part      | ш                                                                                      | 8   |    |        |   |
|--------------------|--------------------|--------------------|----------------------------------------------------------------------------------------|-----|----|--------|---|
| toring             | leview and updat   | te log             |                                                                                        |     |    |        |   |
| P(Monitoring Plan) | Developed by       | TID                |                                                                                        |     |    |        |   |
| mission Report     | Implemented by     | Minato             | ya Shinji                                                                              |     |    |        |   |
| IP                 | hree year impler   | mentation and im   | plemented                                                                              | 1   | Se |        |   |
| erate standard SF  | Description        | State              | ndard 🔿 Edit                                                                           |     |    |        | · |
| v for SEEMD appr   |                    | The ve             | ssel shall be operated to archive annual attained CII lower than "Required CII" indica | rd: |    |        |   |
| teme               |                    | When               | she complete one calender year reporting, Attained CII shall be calculated and evalu   |     |    | 1 - 10 |   |
| SEEMP              |                    | ated, t            | hen effective measures listed below shall be implemented on the next calender year 💌   |     |    |        |   |
| olate download     | ist of measures t  | to be considered a | and implemented                                                                        | ad  |    |        |   |
| CS Annual Ren      | Measure 1          | Measure            | ×                                                                                      |     |    |        |   |
|                    | Delete             | Impact on CII      | ✓                                                                                      | 0   |    |        |   |
| e                  |                    | Time and method    | d of implementation and responsible                                                    | 00  |    |        |   |
| information        |                    | Milestone          | ×                                                                                      | 00  |    |        |   |
|                    |                    | Due                | Each milestone                                                                         | 12  |    |        |   |
|                    |                    | Responsible        | ×                                                                                      | 00  |    |        |   |
|                    |                    | Impediments and    | l contingency                                                                          |     |    |        |   |
|                    |                    | Impediment         |                                                                                        | 20  |    |        |   |
|                    |                    | Contingencies      |                                                                                        | 301 |    |        |   |
|                    |                    |                    |                                                                                        | 1   |    |        |   |
|                    |                    |                    | Add                                                                                    |     |    |        |   |
|                    | arget rating       |                    |                                                                                        |     |    |        |   |
|                    | 2023               |                    | ~                                                                                      |     |    |        |   |
|                    | 2024               |                    | ~                                                                                      |     |    |        |   |
|                    | 2025               |                    | ✓                                                                                      |     |    |        |   |
|                    | Self-evaluation an | nd improvement     |                                                                                        |     |    |        |   |
|                    | Description        | State              | indard 🔿 Edit                                                                          | -   |    |        |   |
|                    |                    |                    | - ···                                                                                  |     |    |        |   |

**ClassNK** 

### **SEEMP Part III** NK's standard template function(2)

- ① Please input "Target rating" for the next 3 years (A, B or C).
- 2 Please check "Self Evaluation and improvement ". Where necessary please edit the sentence by selecting "Edit".
- ③ Please click "Save". After it's done, go to ⑥ on page 6.

| NK-EUMRV Verit                                             | y   日本海事協会 - 職場 - Microsoft Edge                                                                                                    | -         | - 🗆              | $\times$             |
|------------------------------------------------------------|----------------------------------------------------------------------------------------------------|-----------|------------------|----------------------|
| https://eu                                                 | mrv06.shipdatacenter.com/portal/EUF08050.aspx                                                                                                    |           | A                | Q                    |
| ClassNK M                                                  | Generate standard SEEMP Part III                                                                                                    | <b>8</b>  | WM Minatoy<br>ල් | a Shinji 🔺<br>Logout |
| Monitoring<br>EU MP(Monitoring Plan)<br>EU Emission Report | The vessel shall be operated to archive annual attained CII lower than "Required CII" indica ted in this SEEMP III.<br>When she complete one calender year reporting, Attained CII shall be calculated and evaluated, then effective measures listed below shall be implemented on the next calender year | Ce stand  |                  |                      |
| SEEMP                                                      | List of measures to be considered and implemented                                                                                                    |           | Search           |                      |
| Generate standard SE                                       | Measure 1 Measure Slow steaming V                                                                                                    |           |                  |                      |
| Apply for SEEMP appr                                       | Delete Impact on CII High 🗸                                                                                                    | rds per i |                  | <u>~</u>             |
| new items.                                                 | Time and method of implementation and responsible                                                                                                    |           |                  | 10                   |
| ALL SEEMP                                                  | Milestone Voyage V                                                                                                    | adweigh   |                  |                      |
| Template download                                          | Due Each milestone                                                                                                    |           |                  |                      |
| IMO DCS Annual Rep                                         | Responsible Master 🗸                                                                                                    | 34.5      |                  | <b>^</b>             |
| Invoice                                                    | Impediments and contingency                                                                                                    |           |                  |                      |
| User Information                                           | Entropediment Business demand                                                                                                    | 00        |                  |                      |
|                                                            | Contingencies Delay of voyage                                                                                                    | 100       |                  |                      |
|                                                            | Add                                                                                                    | 00        |                  |                      |
|                                                            | Target rating                                                                                                    | 111       |                  |                      |
|                                                            |                                                                                                    | 00        |                  |                      |
|                                                            | $\checkmark$                                                                                                    | 000       |                  |                      |
|                                                            | 2025                                                                                                    | 4         |                  |                      |
|                                                            | Self-evaluation and improvement                                                                                                    |           |                  |                      |
|                                                            | Standard () Edit                                                                                                    |           |                  |                      |
|                                                            | Frequency of Self-evaluation: Once a year.                                                                                                    |           |                  |                      |
|                                                            | Responsible Personnel: Captain, Person in charge of the SEEMP on shore.                                                                                                    |           |                  |                      |
|                                                            |                                                                                                    |           |                  |                      |
|                                                            | 3 Save                                                                                                    | •         |                  |                      |
|                                                            |                                                                                                    |           |                  |                      |
|                                                            |                                                                                                    |           |                  |                      |

ClassNK

### Procedure for submitting SEEMP Part II&III (5/7) ClassNK

This is the last page.

- ① Please upload your ship's SEEMP Part II.
- 2 Click "Create SEEMP" then SEEMP Part III in PDF will be generated based on the description you have selected on page 7 and 8.
- ③ If you have SEEMP Part III prepared using your own form, please do not click "Create SEEMP" and upload it into field ③.
- ④ After completing the above, click "Submit" button.

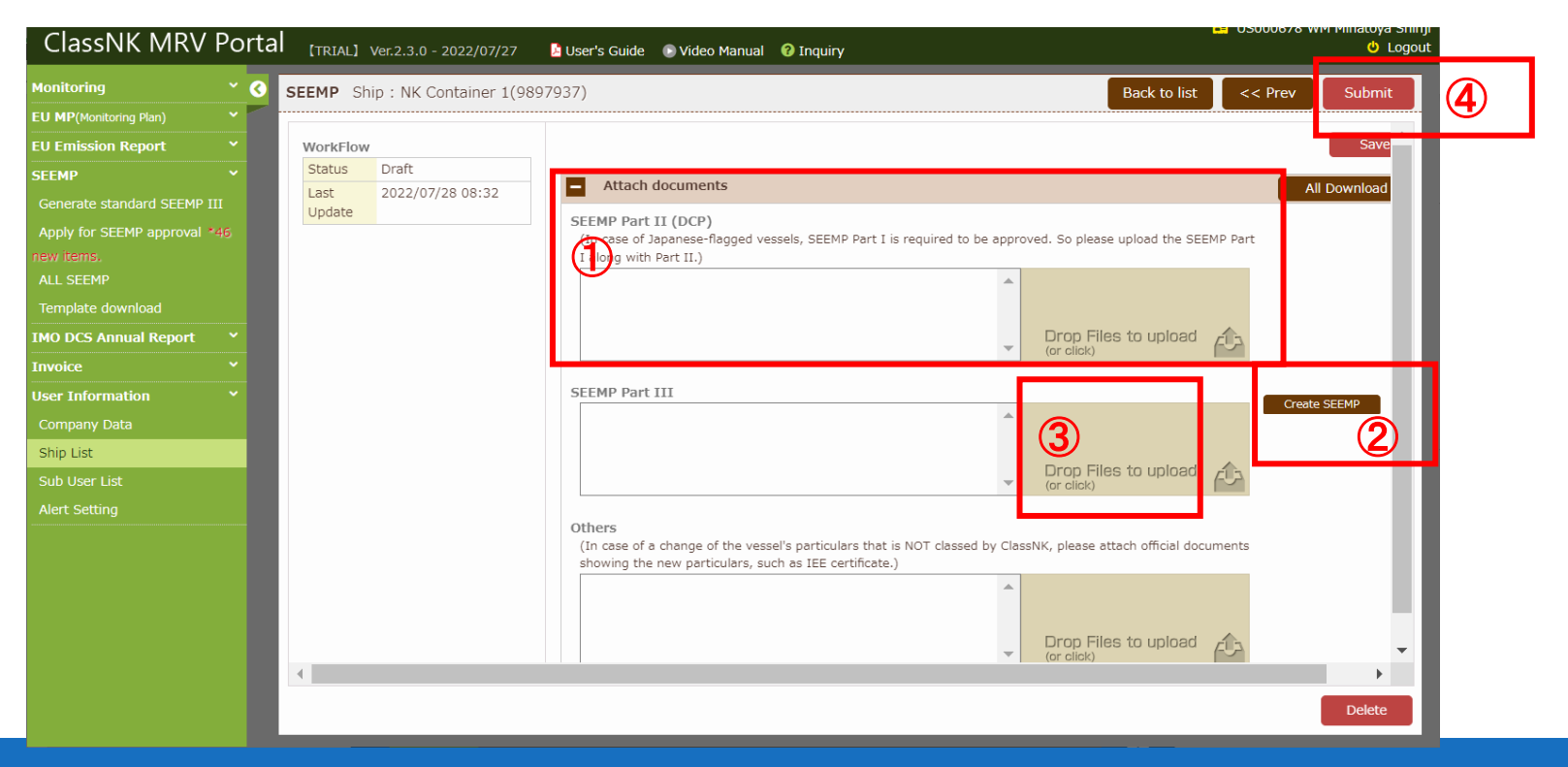

## Procedure for submitting SEEMP Part II&III (6/7) ClassNK

- $\bigcirc$  The user will see an application form window.
  - Please tick the check box confirming the application declaration.
- ③ Please tick the check box confirming the billing address. If you need to correct it, please do it on this application window.

| ClassNK MRV                | Porta | al <sub>(trial)</sub> | Application for                                                       | Confirmation of Complia                                                                                                    | ance                                                                                         |                                   |                                                                                                    | 8   | A:         | US000678 WM Minatoya<br>ර I | a Shinji<br>Logout |
|----------------------------|-------|-----------------------|-----------------------------------------------------------------------|----------------------------------------------------------------------------------------------------|----------------------------------------------------------------------------------------------|-----------------------------------|----------------------------------------------------------------------------------------------------|-----|------------|-----------------------------|--------------------|
| Monitoring                 |       |                       | Please check the                                                      | two checkboxes in the left side                                                                                                    | e, and confirm the                                                                           | oilling a                         | ddress.                                                                                                   |     | is button. |                             | 1                  |
| EU MP(Monitoring Plan)     |       |                       | Then click "Subm                                                      | it" button at the bottom.                                                                                                    |                                                                                              |                                   |                                                                                                    |     | Showing    |                             |                    |
| EU Emission Report         |       |                       | You are applying for                                                  | or SEEMP Part III approval.                                                                                                    | this puplication                                                                             |                                   |                                                                                                    | Â.  |            |                             |                    |
| SEEMP                      |       | For Part I            | This screen is on                                                     | ly showing the first vessel's app                                                                                                    | lication information                                                                         |                                   |                                                                                                    |     |            |                             |                    |
| Generate standard SEEMP I  |       | batch submi           | Please check and                                                      | edit the billing contact in "Billir                                                                                                    | ng To" tab in "User I                                                                        | nforma                            | tion - Ship List - Ship Detail".                                                                          |     |            |                             |                    |
| Apply for SEEMP approval * |       | _                     |                                                                       |                                                                                                    |                                                                                              | Appli                             | cation Date 2022/07/26                                                                                    |     |            |                             |                    |
| new items.                 |       |                       | TO: NIPPON KAIJ                                                       | I KYOKAI                                                                                                    |                                                                                              |                                   |                                                                                                    | 1.1 |            |                             |                    |
| ALL SEEMP                  |       |                       | Marine GHG (                                                          | Certification Department                                                                                                    |                                                                                              |                                   |                                                                                                    | 1.1 |            |                             |                    |
| Template download          |       |                       | Applicant                                                             |                                                                                                    |                                                                                              |                                   |                                                                                                    | 1.1 |            |                             |                    |
| IMO DCS Annual Report      |       |                       | Company name                                                          |                                                                                                    | Signature of Applica                                                                         | nt                                | Application submitted via online                                                                          |     |            |                             |                    |
| Invoice                    |       | -                     | company name                                                          | Ship Data CENTER CO., EID.                                                                                                    |                                                                                              | inc .                             | Application submitted via online                                                                          |     |            |                             |                    |
| User Information           |       |                       | Addross                                                               | 1028567 4-7, KIOI-CHO,<br>CHIYODA-KU, TOKYO, Japan                                                                                                   | Name in Block Cape                                                                           | tals                              | SHINJI MINATOYA                                                                                           |     |            |                             |                    |
|                            |       |                       |                                                                       | TEL 043-294-5467                                                                                                    | E-mail y-takah                                                                               | ashi@pl                           | umsix.co.jp                                                                                               |     |            |                             |                    |
|                            |       |                       | Application is I<br>Part II" for th<br>amended (incl<br>ment oned ser | hereby submitted for approvall of 9<br>e vessel listed below in accordance<br>uding Resolution MEPC. 328(76)).<br>vices whether our services are acc | SEEMP Part III and iss<br>with the regulation 5<br>We agree to pay all s<br>ceptable or not. | uing "Co<br>i.4.6 and<br>urvey fe | nfirmation of Compliance for SEEMP<br>d 26.3 of MARPOL Annex VI, as<br>es and expences incurred in above- |     |            |                             |                    |
|                            |       |                       | Name of Ship                                                          | NK LPG                                                                                                    |                                                                                              |                                   |                                                                                                    | ]   |            |                             |                    |
|                            |       |                       | IMO No.                                                               | 9848998                                                                                                    | Flag                                                                                         | Pan                               | ama                                                                                                    | ]   |            |                             |                    |
|                            |       | Ģ                     | BILLING CONTA                                                         | ACT<br>e payment of all survey fees and ex<br>tificate(s).                                                                                           | openses incurred in th                                                                       | e above                           | mentioned survey(s) and/or issue                                                                          |     |            |                             |                    |
|                            |       |                       | Use defaul<br>Same as<br>Registere                                    | t<br>applicant<br>ed Owner C/O applicant                                                                                                    |                                                                                              |                                   |                                                                                                    | •   |            | 2022/07/14 17:08            | -                  |
|                            |       | Submit standa         | ard SEEMP III With t                                                  |                                                                                                    |                                                                                              |                                   | Part III.                                                                                                 |     |            |                             |                    |

### Procedure for submitting SEEMP Part II&III (7/7) ClassNK

- 1 Please scroll down.
- If a Purchase Order Number is required by your accounting department, please select "Applicable" and input the PO Number.
- ③ Please click "submit".

| ClassNK MRV I                                                                        | orta | TRIAL Ve                                   | Application for Confir                                                                                                   | mation of Compliance                                                                                                    | 8 |               | 🖪 US000678 W     | M Minatoya<br>උ I | a Shinji<br>Logout |
|--------------------------------------------------------------------------------------|------|--------------------------------------------|----------------------------------------------------------------------------------------------------|----------------------------------------------------------------------------------------------------|---|---------------|------------------|-------------------|--------------------|
| Monitoring                                                                           |      | SEEMP Ship :                               | Please check the two che<br>Then click "Submit" butto                                                                    | ckboxes in the left side, and confirm the billing address.<br>n at the bottom.                                                                                                    |   | Back to list  |                  |                   |                    |
| EU MP(Monitoring Plan)<br>EU Emission Report<br>SEEMP<br>Generate standard SEEMP III |      | WorkFlow<br>Status Dr<br>Last 20<br>Update | <ul> <li>Use default</li> <li>Same as applican</li> <li>Registered Ownet</li> <li>C/O (請求先が日本</li> <li>Others</li> </ul> | t<br>· C/O applicant<br>国内法人で、免税を希望される場合は、C/Oを選択してください)                                                                                                    | • |               | Sa<br>All Downlo | ad                |                    |
| Apply for SEEMP approval *4                                                          |      |                                            | Organization Name                                                                                                    | SHIP DATA CENTER CO., LTD.                                                                                                    |   | SEEMP Part    |                  |                   |                    |
| ALL SEEMP                                                                            |      |                                            | Dept. / Section                                                                                                    | TID<br>4-7, KI0I-CH0                                                                                                    |   |               |                  |                   |                    |
| Template download IMO DCS Annual Report                                              |      |                                            | Address                                                                                                    |                                                                                                    |   | d <u>70</u> 2 |                  |                   |                    |
| Invoice<br>User Information                                                          |      |                                            | Contact                                                                                                    | Tel         043-294-5467           Fax         043-294-6760           E-mail         y-takahashi@plumsix.co.jp                                                                                     | Ľ |               |                  |                   |                    |
|                                                                                      |      |                                            | Purchase order No.                                                                                                    | Purchase order No.                                                                                                    |   | d A           |                  |                   |                    |
|                                                                                      |      |                                            | Bease confirm with the dev<br>address of the invoice is re-<br>of approval of SEEMP Part 1                               | partment in charge of payment in your company whether any special description of<br>puired, and describe the details on the above "BILLING CONTACT" column before completion<br>I and Payment III. |   | documents     |                  |                   |                    |
|                                                                                      |      |                                            | Comment                                                                                                    |                                                                                                    |   | d A           |                  |                   |                    |
|                                                                                      |      |                                            |                                                                                                    | 3 Submit                                                                                                    | Ŧ |               |                  |                   |                    |

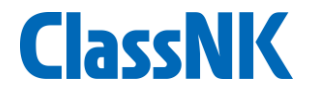

### **2. Approval status**

### **Status of approval process**

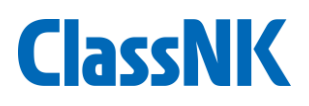

#### Each status of approval process is shown here

| Generate standard SEEMP III | ,   | No.            |         | Kind of Ap | oplication |             |                     | ~             |                 | Search                     |         |
|-----------------------------|-----|----------------|---------|------------|------------|-------------|---------------------|---------------|-----------------|----------------------------|---------|
|                             | -   |                |         |            |            |             |                     |               | Ch              |                            | 50      |
| ALL SEEMD                   | _   |                |         |            |            |             |                     |               | 500             | wing records per page : [: | 22 ( 22 |
| ALL SEEMP                   | -88 |                |         | Class No   |            |             |                     | Registry date |                 | 1-                         | 52 / 52 |
| Template download           |     | Approval No.   | IMO No. | /Hull No.  | Ship name  | <u>Flag</u> | Kind of Application | Complete da   | e <u>Status</u> | Last update                |         |
| IMO DCS Annual Report       | *   |                |         |            |            |             | Initial approval    |               |                 |                            |         |
| Invoice                     | ~   | 22WM0110-SEEMP | 9343479 | 999999     | NK PCC     | BRA         | (Existing ship)     | 2022/07/26    | Draft           | 2022/07/26 17:28           |         |
| User Information            | ~   |                |         |            |            |             | Part III            |               |                 |                            | - 11    |
|                             |     |                |         |            |            |             |                     |               |                 |                            |         |
|                             |     |                |         |            |            |             |                     |               |                 |                            |         |

| Status                                                                     | Description                                                         |
|----------------------------------------------------------------------------|---------------------------------------------------------------------|
| Draft                                                                      | The user drafted but not yet submitted to ClassNK                   |
| Submitted                                                                  | Submitted to ClassNK                                                |
| Received                                                                   | Under examination                                                   |
| Under review 1/Under review 2/Verified                                     | Complete examination but Under administrative process               |
| Reported to Flag*<br>*For those ships for which COC is<br>issued not by NK | Reported to flag to issue CoC by the flag                           |
| Settled                                                                    | Completed approval.<br>The user can download approved SEEMP and CoC |

 If the auditor sends comments on SEEMP under review, an email notification will be sent to you and an email mark will appear on "SEEMP – Apply for SEEMP approval" tab. Please click it and see the comments.

| ClassNK MRV P                                              | ortal         | 【TRIAL】 Ver.2.3.0 -              | 2022/07/25 🔀 Use         | r's Guide  | 🕞 Video Manual 🛛 🔞 Inqu   | uiry                    |                                                 |                        |                                                        | <mark>≜</mark> ≡ (       | IS000678 WM Minatoya Sh<br>U Log                                      | hinj<br>gou |
|------------------------------------------------------------|---------------|----------------------------------|--------------------------|------------|---------------------------|-------------------------|-------------------------------------------------|------------------------|--------------------------------------------------------|--------------------------|-----------------------------------------------------------------------|-------------|
| Monitoring<br>EU MP(Monitoring Plan)<br>EU Emission Report | * 3<br>*<br>* |                                  |                          |            |                           |                         | For newl                                        | y applying for a SEEMP | approval one by one, click t                           | nis button.<br>Showing r | Apply for SEEMP approval<br>ecords per page : $50 \sim$<br>1 - 21 / 2 | 21          |
| SEEMP<br>Generate standard SEEMP III                       | Ň             | For Part III<br>batch submitting | Approval No.             | IMO No.    | <u>Ship name</u>          | <u>Flag</u>             | Kind of Application                             | <u>Registry date</u>   | <u>Delivery date /</u><br><u>Management start date</u> | <u>Status</u>            | Last update                                                           |             |
| Apply for SEEMP approval *21<br>new items.<br>ALL SEEMP    |               |                                  | 22WM0109-SEEMP           | 9848998    | NK LPG                    | PAN                     | Initial approval<br>(Existing ship)<br>Part III | 2022/07/26             |                                                        | Draft                    | 2022/07/26 10:15                                                      |             |
| Template download IMO DCS Annual Report                    | <b>~</b>      |                                  | 22WM0108-SEEMP           | 9343479    | NK PCC                    | BRA                     | Initial approval<br>(Existing ship)<br>Part III | 2022/07/26             |                                                        | Draft                    | 2022/07/26 10:06                                                      |             |
| Invoice<br>User Information                                | •<br>•        | (1) 🔋                            | 22WM0107-SEEMP           | 9897937    | NK Container 1            | BLZ                     | Initial approval<br>(Existing ship)<br>Part III | 2022/07/26             |                                                        | Draft                    | 2022/07/26 08:52                                                      |             |
|                                                            |               |                                  | 22WM0106-SEEMP           | 9976549    | NK cargo                  | SAU                     | Initial approval<br>(Existing ship)<br>Part III | 2022/07/26             |                                                        | Draft                    | 2022/07/26 08:52                                                      |             |
|                                                            |               |                                  | 22WM0105-SEEMP           | 0000002    | NK Tanker                 | PAN                     | Initial approval<br>(Existing ship)<br>Part III | 2022/07/26             | 2018/01/01                                             | Draft                    | 2022/07/26 08:52                                                      | 1           |
|                                                            |               | Ŀ                                | 22WM0052-SEEMP           | 9976549    | NK cargo                  | SAU                     | Initial approval<br>(Existing ship)<br>Part III | 2022/07/08             |                                                        | Settled                  | 2022/07/20 11:51                                                      |             |
|                                                            |               |                                  | 22WM0093-SEEMP           | 9976549    | NK cargo                  | PAN                     | Initial approval<br>(Existing ship)<br>Part III | 2022/07/14             |                                                        | Draft                    | 2022/07/14 17:10                                                      |             |
|                                                            |               |                                  | 22WM0094-SEEMP           | 0000000    | 123456                    | BLZ                     | Initial approval<br>(Existing ship)<br>Part III | 2022/07/14             | 2018/01/01                                             | Draft                    | 2022/07/14 17:08                                                      |             |
|                                                            |               |                                  | 22WM0095-SEEMP           | 9897937    | NK Container 1            | BLZ                     | Initial approval<br>(Existing ship)<br>Part III | 2022/07/14             |                                                        | Draft                    | 2022/07/14 17:07                                                      |             |
|                                                            |               |                                  | 22WM0096-SEEMP           | 9343479    | NK PCC                    | BRA                     | Initial approval<br>(Existing ship)             | 2022/07/14             |                                                        | Draft                    | 2022/07/14 17:06                                                      |             |
|                                                            |               | Submit standard SEEM             | IP III With this button, | you can su | bmit in batch the checked | d draft SEEMP Part III. |                                                 |                        |                                                        |                          |                                                                       |             |

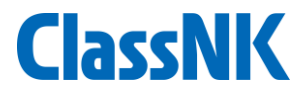

In "Message" tab, comments from the auditor will be shown.
 Enter your reply and click "Send" button. If you are asked for additional documents, upload them and click "Send".

| ClassNK MRV                              | Porta | Ver.2.3.6 - 2022/12/05 🚺 User's Guide 💽 Video Manual 😢 Inquiry                                                                                                    |                                                                                |                                                                               |                                | 😃 Logou    |
|------------------------------------------|-------|----------------------------------------------------------------------------------------------------|--------------------------------------------------------------------------------|-------------------------------------------------------------------------------|--------------------------------|------------|
| Monitoring                               | × 🔇   | SEEMP Ship : NK Container 1(9897937)                                                                                                    |                                                                                | Back to list                                                                  | Submit                         | Cancel     |
| EU MP(Monitoring Plan)                   | ~     |                                                                                                    |                                                                                |                                                                               |                                |            |
| EU Emission Report                       |       | Project Particular Documents/COC Message 🗭                                                                                                    |                                                                                |                                                                               |                                |            |
| SEEMP                                    |       | WorkFlow Correspondence with shipowers / ship managem                                                                                                    | ment company                                                                   |                                                                               |                                |            |
| Generate standard SEEMP I                | п     | Status Received                                                                                                    |                                                                                |                                                                               |                                |            |
| Apply for SEEMP approval *<br>new items. | 1     | Last 2022/12/21 14:41<br>Update                                                                                                    |                                                                                |                                                                               |                                |            |
| ALL SEEMP                                |       | (2)                                                                                                    | *                                                                              |                                                                               |                                |            |
| Template download                        |       |                                                                                                    |                                                                                |                                                                               |                                |            |
| IMO DCS Annual Report                    |       |                                                                                                    |                                                                                | Drop F                                                                        | iles to uploa                  | ad city    |
| Invoice                                  |       |                                                                                                    | *                                                                              | (OF CHCK)                                                                     |                                | Cond       |
| User Information                         |       | Save                                                                                                    |                                                                                |                                                                               |                                | Send       |
| Sign up for ClassNK ZET                  |       |                                                                                                    |                                                                                | 1                                                                             | 🗸 Mark a                       | ll as read |
| <u>Sign in to ClassNK ZETA</u>           |       | Regarding SEEMP Part IIs that was ap<br>are no changes on particulars and met<br>If you want to obtain the re-approval on<br>n MEPC.346(78), we can re-approve it<br>In this case, please let us know your in<br>2022/12/21 02:42 PM | pproved before 1<br>ethods, they don'<br>of SEEMP Part II<br>it.<br>intention. | November 2022, i<br>t need to be re-app<br>( updated as per Re<br>✓ Mark as ) | f there<br>proved.<br>esolutio |            |

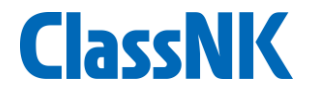

### **3. After approval**

### After approval by ClassNK (1/4)

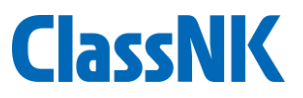

# You will receive a notification email from ClassNK when approved Please click the approved SEEMP on "ALL SEEMP"

| 🎦 SEEMP List - 職場 - Microsoft                                                                              | Edge                                         |                            |                                                                         | - 🗆 X                                          |  |  |  |  |  |  |
|----------------------------------------------------------------------------------------------------|----------------------------------------------|----------------------------|-------------------------------------------------------------------------|------------------------------------------------|--|--|--|--|--|--|
| https://eumrv06.shipdatacenter.com/portal/EUF08010.aspx     A <sup>№</sup> Q                               |                                              |                            |                                                                         |                                                |  |  |  |  |  |  |
| ClassNK MRV Portal [TRIAL] Ver.2.3.0 - 2022/07/25 User's Guide Video Manual Inquiry                        |                                              |                            |                                                                         |                                                |  |  |  |  |  |  |
| Monitoring *<br>EU MP(Monitoring Plan) *<br>EU Emission Report *<br>SEEMP *<br>Generate standard SEEMP III | IMO No.     Class No./Hull No.       Ship    | Flag Status                | Q     Registry date       Image: Complete date     Image: Complete date | □ □ □ □ □ □ □ □ □ □ □ □ □ □ □ □ □ □ □          |  |  |  |  |  |  |
| Apply for SEEMP approval *21 new items, ALL SEEMP Template download                                        | Approval No. IMO No. Class No. Ship name     | Flag Kin                   | d of Application Registry date                                          | Showing records per page : 50 v<br>1 - 30 / 30 |  |  |  |  |  |  |
| IMO DCS Annual Report Y                                                                                    | 22000109-SEEMP 9848998 NK LPG                | Initi<br>PAN (Exis<br>Part | al approval<br>sting ship) 2022/07/26<br>III 2022/07/26                 | Settled 2022/07/26 10:56                       |  |  |  |  |  |  |
| User Information Y                                                                                         | 22WM0108-SEEMP 9343479 9999999 NK PCC        | Initi<br>BRA (Exis<br>Part | al approval<br>sting ship) 2022/07/26<br>. III                          | Draft 2022/07/26 10:06                         |  |  |  |  |  |  |
|                                                                                                    | 22WM0107-SEEMP 9897937 999999 NK Container 1 | Initi<br>BLZ (Exis<br>Part | al approval<br>sting ship) 2022/07/26<br>III                            | Draft 2022/07/26 08:52                         |  |  |  |  |  |  |
|                                                                                                    | 22WM0106-SEEMP 9976549 123456 NK cargo       | Initi<br>SAU (Exis<br>Part | al approval<br>sting ship) 2022/07/26<br>III                            | Draft 2022/07/26 08:52                         |  |  |  |  |  |  |
|                                                                                                    | 22WM0105-SEEMP 0000002 NK Tanker             | Initi<br>PAN (Exis<br>Part | al approval<br>sting ship) 2022/07/26<br>III                            | Draft 2022/07/26 08:52                         |  |  |  |  |  |  |
|                                                                                                    | 22WM0052-SEEMP 9976549 123456 NK cargo       | Initi<br>SAU (Exis<br>Part | al approval 2022/07/08<br>sting ship) 2022/07/20<br>III                 | Settled 2022/07/20 11:51                       |  |  |  |  |  |  |
|                                                                                                    | 22WM0093-SEEMP 9976549 123456 NK cardo       | Initi<br>PAN (Exis         | al approval<br>sting ship) 2022/07/14                                   | Draft 2022/07/14 17:10                         |  |  |  |  |  |  |

### After approval by ClassNK (2/4)

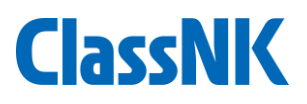

#### 1 Please go to "Document/COC" tab

| https://eumv06.shipdatacenter.com/portal/EUF08100.aspx ClassNK MRV Portal [TRAL] Ver.2.0.0-2022/07/25 User's Guide Video Manual @ Inquiry ClassNK MRV Portal [TRAL] Ver.2.0.0-2022/07/25 User's Guide Video Manual @ Inquiry SEEMP Ship : NK                                                                                                    | 🕒 NK-EUMRV Verify   日本海事情                                                                                                    | 劦会 - 職場 - Microsoft Edge                                                                                                    |                                                                                                    |                                                   |                                                                                           |         |                                   | _            |                 | $\times$            |  |
|----------------------------------------------------------------------------------------------------|----------------------------------------------------------------------------------------------------|----------------------------------------------------------------------------------------------------|----------------------------------------------------------------------------------------------------|---------------------------------------------------|-------------------------------------------------------------------------------------------|---------|-----------------------------------|--------------|-----------------|---------------------|--|
| ClassNK MRV Portal II (RUAL) Ver.2.3.0 - 2022/07/25 Ver.5 Caide Video Manual O Inquiry Classov Carrow Corrections Report<br>EU Emission Report<br>SEEMP Ship : NK reference 05369<br>EU Emission Report<br>SEEMP Strip: NK reference 05369<br>EU Emission Report<br>SEEMP Strip: Status Settled<br>Under 2022/07/26 10:56 Ship Information<br>Ship Information<br>Ship Informat | https://eumrv06.shipdatacenter.com/portal/EUF08100.aspx     A <sup>N</sup> Q                                                                                                    |                                                                                                    |                                                                                                    |                                                   |                                                                                           |         |                                   |              |                 |                     |  |
| Honitoring C   FU MP(Kvatainsg Play)   EU Emission Report   SEEMP   SEEMP   Apply for SEEMP approval *2!   RALL SEEMP   Template download   INVOICe   VorkFlow   Status   Settled   Last   2022/07/26 10:55   Registry date 2022/07/26 10:55 Ship Name NK LPG Tompary Kamp Kind of Application Work Record Kind of Application Remarks For mail Email address for invoice notification Email address for invoice notification Email address for invoice notification Email address for invoice notification Email address for invoice notification Email address for invoice notification Email address for invoice notification Email address for invoice notification Email address for invoice notification Email address for invoice notification Email address for invoice notification Email address for invoice notification Email address for invoice notification Email address for invoice notification                                                                                                    | ClassNK MRV Porta                                                                                                    | ] [TRIAL] Ver.2.3.0 - 2022/07/25 🗳 User's                                                                                             | Guide 🕞 Video Manual                                                                                                    | 🕜 Inqui                                           | iry                                                                                       |         | 6                                 | US000678 W   | M Minatoy<br>ප් | ya Shinji<br>Logout |  |
|                                                                                                    | Monitoring           EU MP(Monitoring Plan)          EU Emission Report          SEEMP          Generate standard SEEMP III         Apply for SEEMP approval *211         new items.         ALL SEEMP         Template download         IMO DCS Annual Report         Invoice         Vser Information | SEEMP Ship : NK FO(3040990)<br>Project Particular Documents/COC ress<br>WorkFlow<br>Status Settled<br>Last 2022/07/26 10:56<br>Update | age Registry date Complete date Ship Information Ship Name Company Name Flag Work Record Kind of Application Remarks Email address fo E-mail | 2022/07<br>2022/07<br>NK LPG<br>SHIP DA<br>Panama | /26<br>/26<br>TA CENTER CO., LTD.<br>Initial approval (Existing ship)<br>Part II Part III | IMO No. | Application for           9848998 | Back to list | Subm<br>address |                     |  |

### After approval by ClassNK (3/4)

(1)

(2)

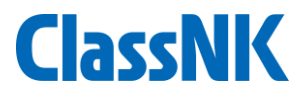

# You can find the stamped SEEMP Part II and Part III and the COCs. Please download them.

| 🗅 NK-EUMRV Verify   日本海事協会 - 職場 - Microsoft Edge                                                                                                    | - 🗆                         | $\times$           |
|----------------------------------------------------------------------------------------------------|-----------------------------|--------------------|
| https://eumrv06.shipdatacenter.com/portal/EUF08120.aspx                                                                                                    | A                           | Q                  |
| ClassNK MRV Portal [TRIAL] Ver.2.3.0 - 2022/07/27 Descris Guide Solide Solide Manual Organization Inquiry                                                                                                    | I US000678 WM Minatoya<br>ර | a Shinji<br>Logout |
| Monitoring       C         EU MP(Montoring Ren)       C         EU MP(Montoring Ren)       C         EU MP(Montoring Ren)       C         EU Enission Report       C         Generate standard SEEMP III       Apply for SEEMP approval *37         ALL SEEMP       Template download         Imovice       Voide Manual Report         User Information       SEEMP Scillat | Back to list Submi          |                    |

### After approval by ClassNK (4/4)

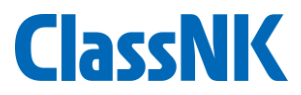

#### Please send the SEEMP Part II, III and the CoCs to the vessel and print/file them onboard

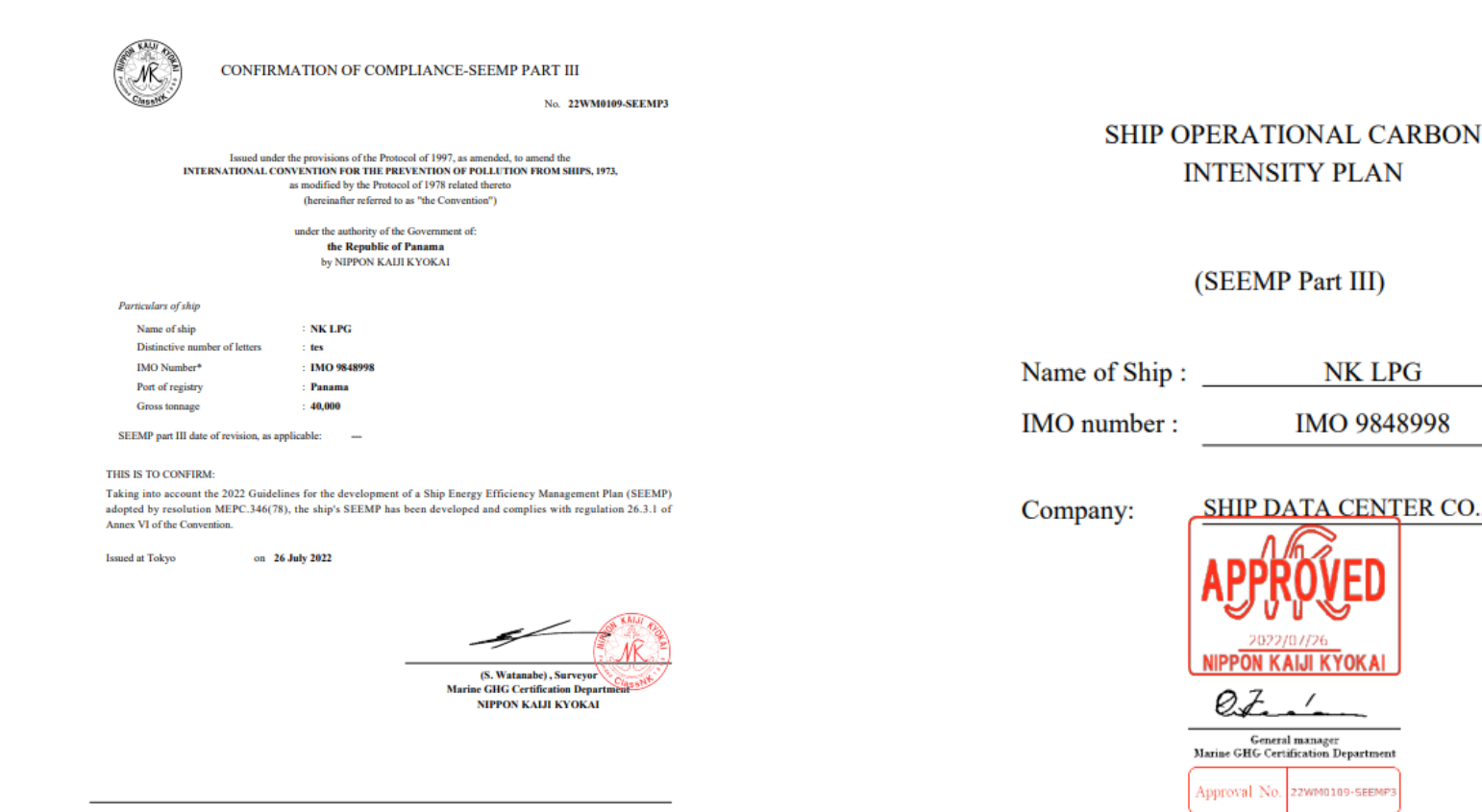

In accordance with the IMO ship Identification Number Scheme, adopted by the Organization by resolution A 1117(30)

SEEMP Part III-COC

22.XX

20

(SEEMP Part III)

General manager Marine GHG Certification Department Approval No. 22WM0109-SEEMP

[NK] Verified that this document contains the items of information required by regulation 26.3 of MARPOL Annex VI

NK LPG

IMO 9848998

SHIP DATA CENTER CO., LTD.

## (appendix) Template download tab

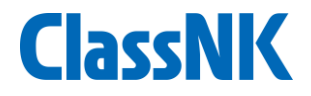

Regarding electronic files of SEEMP Part II(and Part III if necessary) that should be uploaded as per page 9, Excel templates of SEEMP Part II and/or Part III are available and can be downloaded on "SEEMP – Template download" tab.

Although Part III can be generated on the system as per page 7 and 8, if you'd like to describe the contents in more detail, please use one.

| ClassNK MRV Porta                 |                     | er.2.3.0 - 2022/07/27 | 🛓 User's Guide | 🕞 Video Manual | Inquiry |                 | 4= U                  | S000678 WM Minatoya Shinji<br>Ulogout |
|-----------------------------------|---------------------|-----------------------|----------------|----------------|---------|-----------------|-----------------------|---------------------------------------|
| Monitoring Y                      |                     |                       |                |                |         |                 |                       |                                       |
| EU MP(Monitoring Plan)            | IMO No.             |                       | Ship           |                |         |                 |                       | Search                                |
| EU Emission Report Y              |                     |                       |                |                |         |                 | Showing n             | ecords per page : 50 🗸                |
| SEEMP Y                           |                     |                       |                |                |         |                 |                       | 1 - 15 / 15                           |
| Generate standard SEEMP III       | IMO No.             | Ship                  |                |                |         | SEEMP F         | art II SEEMP Part III | Part II and Part III                  |
| Apply for SEEMP approval *46      | 0000000             | 123456                |                |                |         | <u>Download</u> | Download              | Download                              |
|                                   | 9397987             | AT LUCKY              |                |                |         | Download        | Download              | Download                              |
| ALL SEEMP                         | 9415650             | Mid PCC               |                |                |         | <u>Download</u> | Download              | Download                              |
| Template download                 | 0000001             | NK Bulker             |                |                |         | <u>Download</u> | Download              | Download                              |
|                                   | 9800788             | NK Bulker 2           |                |                |         | Download        | Download              | Download                              |
|                                   | 9976549             | NK cargo              |                |                |         | <u>Download</u> | Download              | Download                              |
| Invoice                           | 9897937             | NK Container 1        |                |                |         | <u>Download</u> | Download              | Download                              |
| User Information                  | 111111              | NK Flower             |                |                |         | Download        | Download              | Download                              |
|                                   | 9749611             | NK General cargo      |                |                |         | Download        | Download              | Download                              |
|                                   | 9848998             | NK LPG                |                |                |         | Download        | Download              | Download                              |
|                                   | 0000003             | NK MARU               |                |                |         | Download        | Download              | Download                              |
|                                   | 9343479             | NK PCC                |                |                |         | Download        | <u>Download</u>       | Download                              |
|                                   | 9760550             | NK Reefer             |                |                |         | Download        | <u>Download</u>       | Download                              |
|                                   | 0000002             | NK Tanker             |                |                |         | Download        | Download              | Download                              |
|                                   | 9767493             | ULTRA EXCELLENCE      |                |                |         | Download        | Download              | Download                              |
|                                   |                     |                       |                |                |         |                 |                       |                                       |
|                                   |                     |                       |                |                |         |                 |                       |                                       |
|                                   |                     |                       |                |                |         |                 |                       |                                       |
|                                   |                     |                       |                |                |         |                 |                       | -                                     |
|                                   |                     |                       |                |                |         |                 |                       | All Download                          |
| javascript:doPostBack('ctl00\$cpl | -<br>hContents\$grd | lList\$ctl07\$ln      | _              | _              |         |                 |                       |                                       |

## (appendix) Template download tab

## **ClassNK**

#### The templates in Excel format

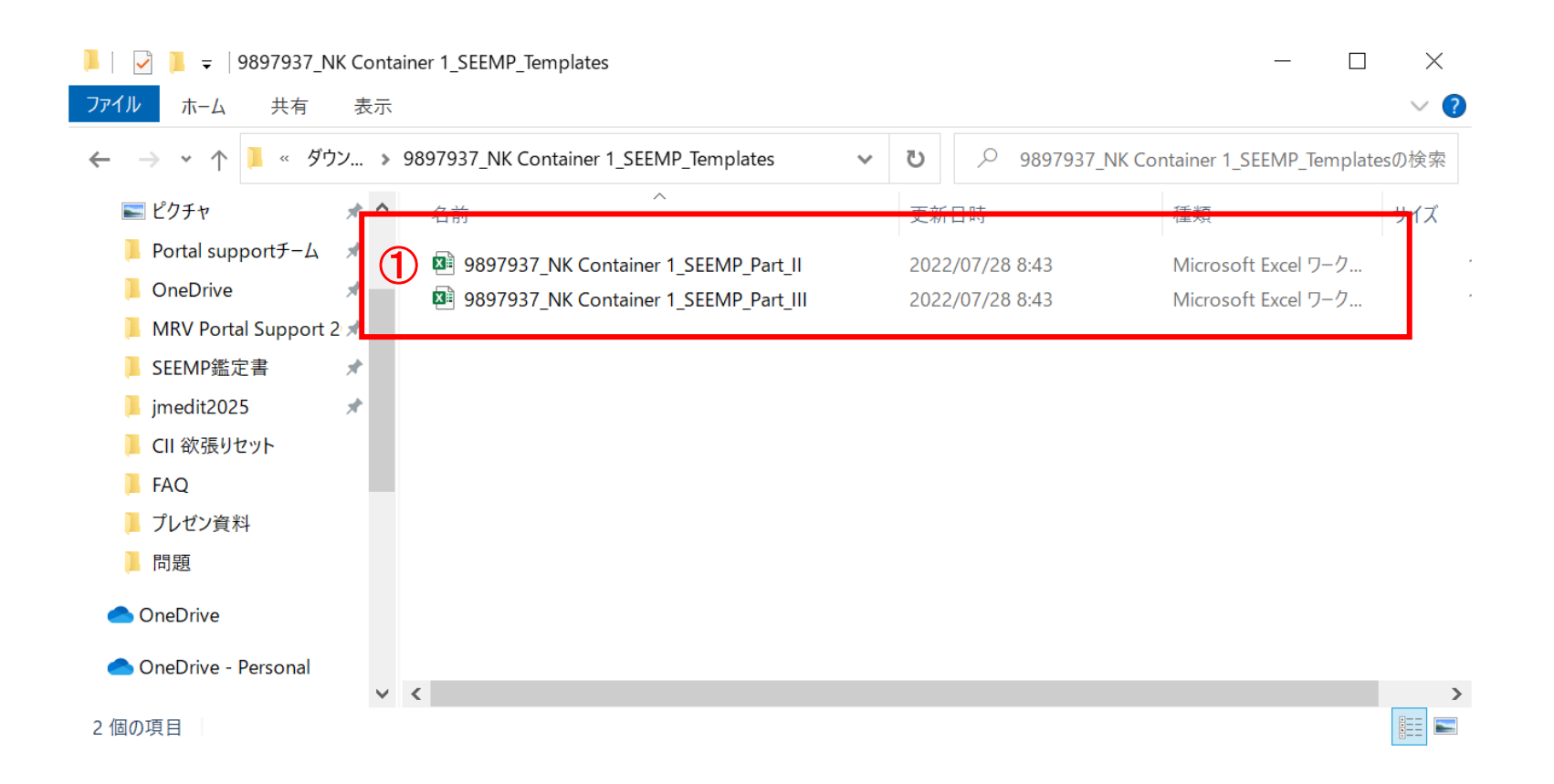

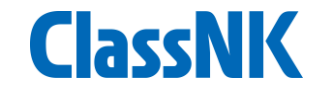

#### This is a SEEMP Part II template.

Most items are automatically filled using the particulars data registered on MRV Portal. Please check the input data and edit if necessary.

| 自動保存 ● カ) 📙 岁 ~ 🖓 ~ 🕄                                                                                                    | B ~ <del>~</del> 9897937_N                                                                                                    | K Container 1_SEEMP_Part | _II • 🛛 🔎        | 検索                                                                                                    |                            | 9                                                                                 | Shinpei Watanabe 🙎                                                                                                    | <b>m</b> –                                                                | o x                                 |
|----------------------------------------------------------------------------------------------------|----------------------------------------------------------------------------------------------------|--------------------------|------------------|----------------------------------------------------------------------------------------------------|----------------------------|-----------------------------------------------------------------------------------|----------------------------------------------------------------------------------------------------|---------------------------------------------------------------------------|-------------------------------------|
| ファイル <b>ホーム</b> 挿入 描画                                                                                                    | ページ レイアウト 数5                                                                                                    | 弐 データ 校閲 表               | 示開発 /            | ヽルプ PDF-XG                                                                                                    | Change                     |                                                                                   |                                                                                                    | 🖒 共有                                                                      | אכאב 🖂                              |
| Image: Second second secon | $ \begin{array}{c c} & 14 \\ \hline & A^{*} \\ \hline & A^{*} \\ \hline \\ \hline \\ \hline \\ \hline \\ \hline \\ \hline \\ \hline \\ \hline \\ \hline \\ $ |                          | 標準<br>IIII ~ % 9 | <ul> <li>→</li> <li>→</li> <li>→<td>テーブルとして セルの<br/>書式設定 &gt; スタイル</td><td>2<br/>2<br/>2<br/>2<br/>2<br/>2<br/>2<br/>1<br/>1<br/>1<br/>1<br/>1<br/>1<br/>1<br/>1<br/>1<br/>1</td><td><math display="block"> \begin{array}{c} \Sigma &amp; &amp; A \\ \hline \Sigma &amp; &amp; Z \\ \hline \Psi &amp; &amp; \\ &amp; &amp; \\ &amp; </math></td><td><b>デ</b>ータ<br/>分析</td><td><ul> <li>秘密</li> <li>度 *</li> </ul></td></li></ul> | テーブルとして セルの<br>書式設定 > スタイル | 2<br>2<br>2<br>2<br>2<br>2<br>2<br>1<br>1<br>1<br>1<br>1<br>1<br>1<br>1<br>1<br>1 | $ \begin{array}{c} \Sigma & & A \\ \hline \Sigma & & Z \\ \hline \Psi & & \\ & & \\ & $ | <b>デ</b> ータ<br>分析                                                         | <ul> <li>秘密</li> <li>度 *</li> </ul> |
| クリップボード 🖬 フォント                                                                                                    |                                                                                                    | 配置 「」                    | 数値               | <b>N</b>                                                                                                    | スタイル                       | セル                                                                                | 編集                                                                                                    | 分析                                                                        | 秘密度 へ                               |
| B4 • :                                                                                                    | $\times$ $\checkmark$ $f_x$ Shift                                                                                                    | FUEL OIL CONSUMPT        | ION DATA COI     | LECTION PLA                                                                                                    | N                          |                                                                                   |                                                                                                    |                                                                           | ~                                   |
| A B C D                                                                                                    | E F G                                                                                                    | H I J                    | K L              | M N                                                                                                    | 0 P                        | Q                                                                                 | R                                                                                                    |                                                                           | S 🛓                                 |
| 2                                                                                                    |                                                                                                    |                          |                  |                                                                                                    |                            | ver. i. i (20                                                                     | Remark                                                                                                    |                                                                           |                                     |
| 4                                                                                                    | SHIP FUEL OIL CONSUMPTION DATA COLLECTION PLAN                                                                                                    |                          |                  |                                                                                                    |                            |                                                                                   | e noted that it is just a sa<br>need to revise the detail<br>nce with the company's p<br>rrange it as a company's<br>cover page and/or docur<br>ry.)                                                                                                    | mple input<br>procedure ir<br>procedure,<br>document (i.<br>nent styles a | ı.e.<br>IS                          |
| 5                                                                                                    | (P                                                                                                    | ART II OF THE SEEM       | P)               |                                                                                                    |                            |                                                                                   |                                                                                                    |                                                                           |                                     |
| 6 7 1 Review and update log                                                                                                    |                                                                                                    |                          |                  |                                                                                                    |                            |                                                                                   |                                                                                                    |                                                                           |                                     |
| Date/timeline                                                                                                    | U                                                                                                    | pdated parts             |                  | Developed by                                                                                                    | Implemented by             |                                                                                   |                                                                                                    |                                                                           |                                     |
| 9 2022/7/28 Newly dev                                                                                                    | eloped                                                                                                    |                          |                  |                                                                                                    |                            |                                                                                   |                                                                                                    |                                                                           |                                     |
| 10                                                                                                    |                                                                                                    |                          |                  |                                                                                                    |                            |                                                                                   |                                                                                                    |                                                                           |                                     |
| 12                                                                                                    |                                                                                                    |                          |                  |                                                                                                    |                            |                                                                                   |                                                                                                    |                                                                           |                                     |
| 13                                                                                                    |                                                                                                    |                          |                  |                                                                                                    |                            |                                                                                   |                                                                                                    |                                                                           |                                     |
| 14 2 Ship Particulars                                                                                                    |                                                                                                    | NIK Container 1          |                  |                                                                                                    |                            |                                                                                   |                                                                                                    |                                                                           |                                     |
| 15 Name of the ship NK Container 1                                                                                                    |                                                                                                    |                          |                  |                                                                                                    |                            |                                                                                   |                                                                                                    |                                                                           |                                     |
|                                                                                                    | 16 <b>IMO number</b> 9897937                                                                                                    |                          |                  |                                                                                                    |                            |                                                                                   |                                                                                                    |                                                                           |                                     |
| Template                                                                                                    |                                                                                                    | SHIP DATA CENTER CO., L' | ID.              |                                                                                                    | : •                        |                                                                                   |                                                                                                    |                                                                           | • •                                 |
| 準備完了 🐻                                                                                                    |                                                                                                    |                          |                  |                                                                                                    |                            |                                                                                   |                                                                                                    |                                                                           | + 80%                               |

This is a SEEMP Part III template.

Please check the input data and input "Review and Update log", "List of measures" and "target rating". Also, confirm the remaining sections.

| É   | 動保ィ            | ह ● त्र 🗄 🖓            | > >> 98979                                                            | ) <del>,</del> ,0                        | Shinpei Watanat    | be sw 🗗                                                            | - 0                                 | ×  |
|-----|----------------|------------------------|-----------------------------------------------------------------------|------------------------------------------|--------------------|--------------------------------------------------------------------|-------------------------------------|----|
| דכ  | ァイル            | <b>ホーム</b> 挿入 打        | 苗画 ページ レイア                                                            | ウト 数式 データ                                | 校閲表示開発             | き ヘルプ PDF->                                                        | (Change                             | P  |
| 「貼り | <br>[<br>)付け [ | メ<br>□== →<br>ダ フォント   | <ul><li>■</li><li>※</li><li>№</li><li>№</li><li>※</li><li>※</li></ul> | □ 条件付き書式 ×<br>□ テーブルとして書式<br>□ セルのスタイル × | 設定 × ゼル<br>×       | <ul> <li>♀     <li>編集     <li>データ</li> <li>分析</li> </li></li></ul> | <ul> <li>秘密</li> <li>皮 ~</li> </ul> |    |
| クリ  | ップボー           | - 27                   |                                                                       | スタイル                                     |                    | 分析                                                                 | 秘密度                                 | ^  |
| G4  |                |                        | • : ×                                                                 | √ fx                                     |                    |                                                                    |                                     | ~  |
|     | А              | В                      | С                                                                     | D                                        | E                  | F                                                                  | G                                   |    |
| 1   |                |                        | SHIP OPERATI                                                          | ONAL CARBON IN                           | ITENSITY PLAN      |                                                                    |                                     |    |
| 2   |                |                        | (PA                                                                   | RT III OF THE SEE                        | EMP)               |                                                                    |                                     |    |
| 3   |                | 1 Review and up        | date log                                                              |                                          |                    |                                                                    |                                     |    |
| 4   |                | Date/timeline          | Updated parts                                                         | Developed by                             | Implemented by     |                                                                    |                                     |    |
| 5   |                | <1 <sup>st</sup> time> | Newly developed                                                       |                                          |                    |                                                                    |                                     |    |
| 6   |                | <2 <sup>nd</sup> time> |                                                                       |                                          |                    |                                                                    |                                     |    |
| 7   |                | Etc.                   |                                                                       |                                          |                    |                                                                    |                                     |    |
| 8   |                |                        |                                                                       |                                          |                    |                                                                    |                                     |    |
| 9   |                |                        |                                                                       |                                          |                    |                                                                    |                                     |    |
| 10  |                | 2 Required Cll ov      | ver the next 3 year                                                   | rs, attained Cll an                      | d rating over thre | e consecutive ye                                                   | ars                                 |    |
| 11  |                | Name of the ship       | NK Container 1                                                        | IMO number                               | 9897937            |                                                                    |                                     |    |
| 12  |                | Company                | SHIP DATA<br>CENTER CO.,<br>LTD.                                      | Atained CII method                       | AER                |                                                                    |                                     |    |
| 13  |                | Flag                   | Belize                                                                | Ship type                                | Container ship     |                                                                    |                                     |    |
| 14  |                | Gross tonnage          | 100,000                                                               | DWT                                      | 120,000            |                                                                    |                                     | -  |
|     | •              | Main (+)               |                                                                       |                                          | : •                |                                                                    |                                     |    |
| 準備  | 睆了             | Ī                      |                                                                       |                                          |                    | 巴 —                                                                | + 8                                 | 5% |

ClassNK

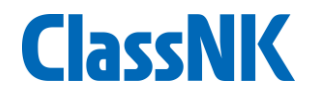

# Contact

# ClassNK Marine GHG Certification Dept. ClassNK MRV Portal Support Desk

# Tel: +81-3-5226-3025 e-mail: <u>mrvsupport@classnk.or.jp</u>